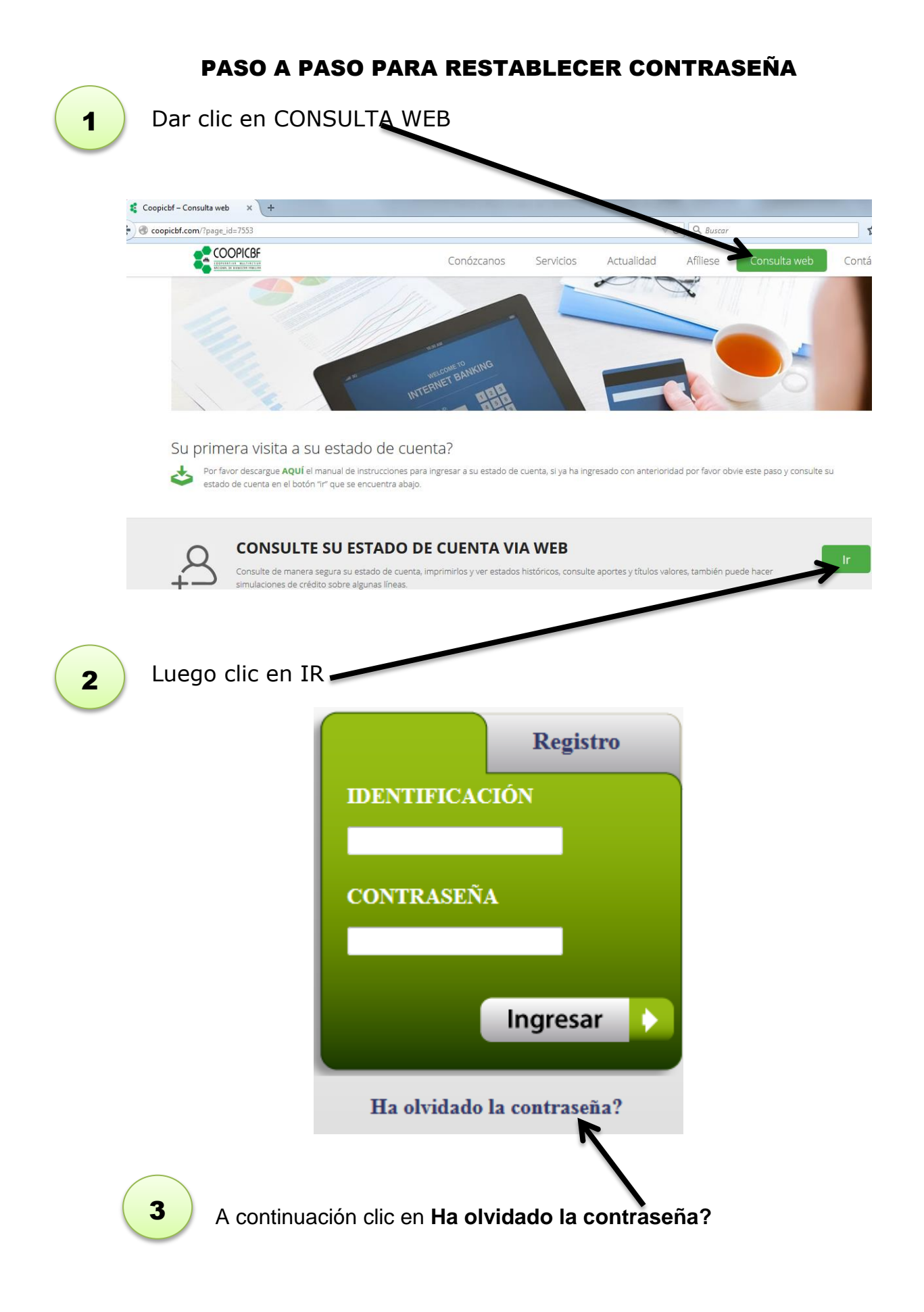

Luego digitar el número de identificación y dar clic en siguiente.

4

5

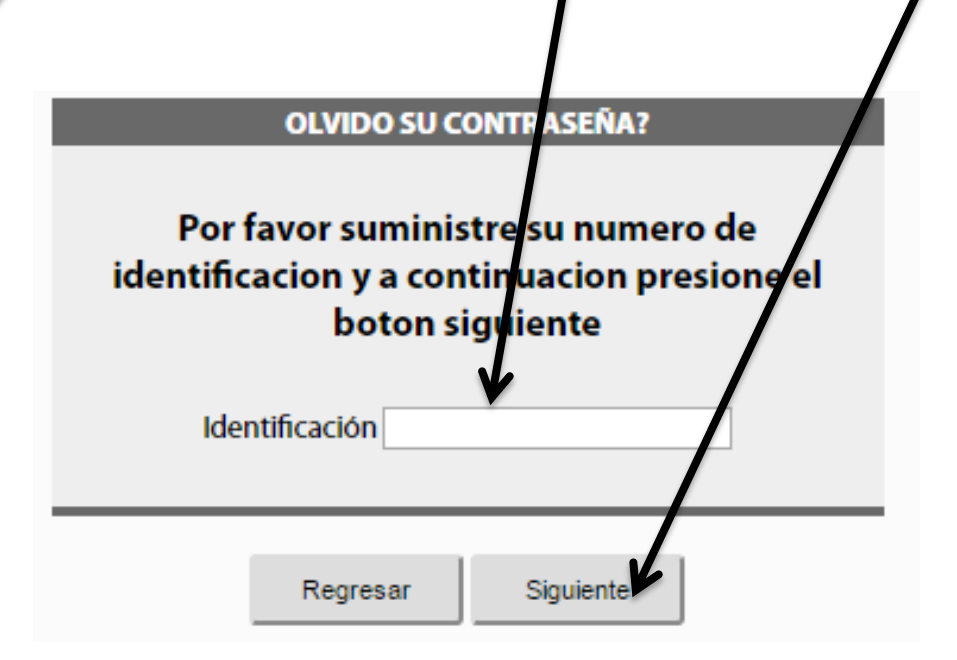

Seleccionar uno de los dos métodos de recuperación y dar siguiente.

Si elige el correo electrónico, por favor tener presente que debe ser el mismo que ha suministrado a la cooperativa.

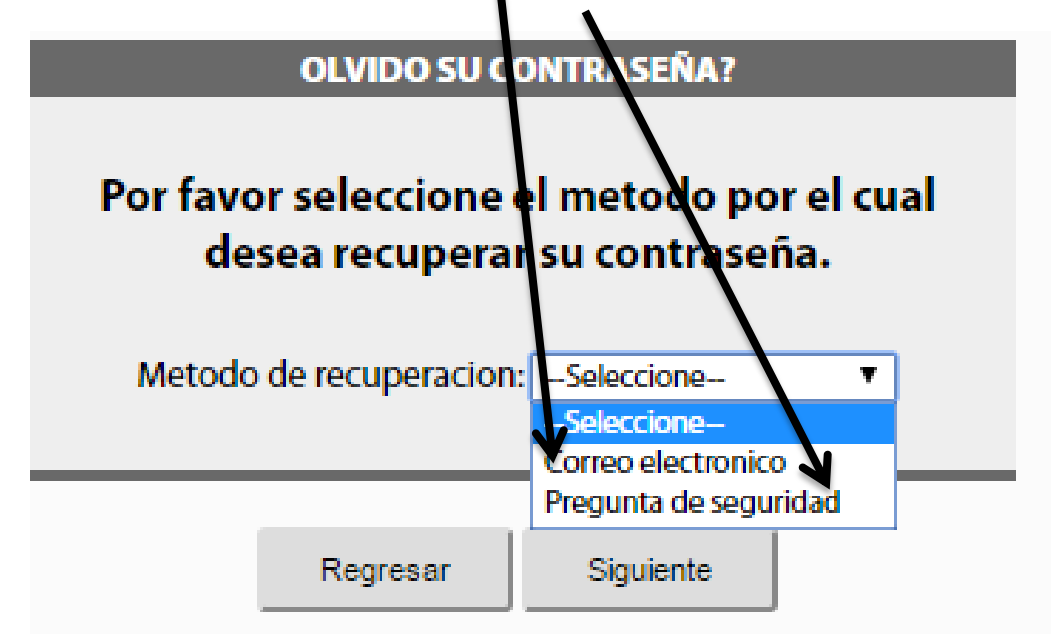

En la siguiente pantalla de acuerdo a la opción seleccionada, completar la información y dar clic en Enviar Clave o Siguiente, según sea el caso.

6

Nota: Si el método de recuperación elegido fue Correo electrónico, se debe diligenciar la fecha de nacimiento en el formato DD/MM/AAAA).

| Método pregunta de seguridad                                                                                                    |
|----------------------------------------------------------------------------------------------------|
| OLVIDO SU CONTRASEÑA?                                                                                                    |
| Por favor responda su pregunta de seguridad para asignar<br>una nueva clave<br>Cúal es el apellido de tu padre?<br>RESPUESTA:<br>Siguiente |
| Por seguridad no olvide cambiar<br>periódicamente su clave<br>OLVIDO SU CONTRASEÑA?<br>* Contraseña<br>* Confirme su<br>Contraseña         |
| * Su contraseña debe contener 4 digitos.<br>Regresar Siguiente                                                                             |
| Al dar clic en siguiente<br>podrá ingresar a<br>consultar su estado de<br>cuenta                                                           |
|                                                                                                    |